# 539 樂透三除法

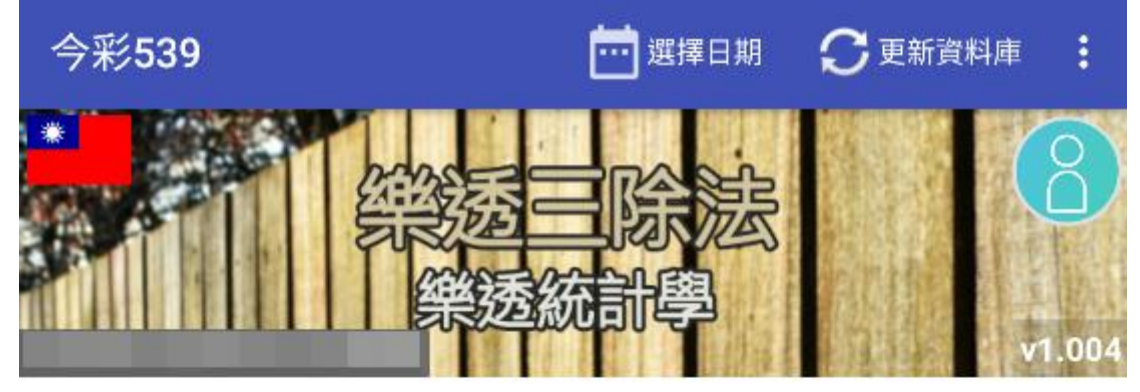

最新開獎日 2020/11/26(四)

12 17 35 28 21

|      | 設定加減數  | :               |  |  |
|------|--------|-----------------|--|--|
| ABC  |        |                 |  |  |
| 落3 落 | 4 落5   | 間隔42期           |  |  |
| 1    | 19     | 33              |  |  |
| 2    | 20     | <b>34</b><br>35 |  |  |
| 3    | 21     |                 |  |  |
| 預設   |        | 儲存              |  |  |
| 開獎記錄 | 勝率分析   | 參數優化            |  |  |
|      | 篩選後之球號 | :               |  |  |

# 功能區間介紹

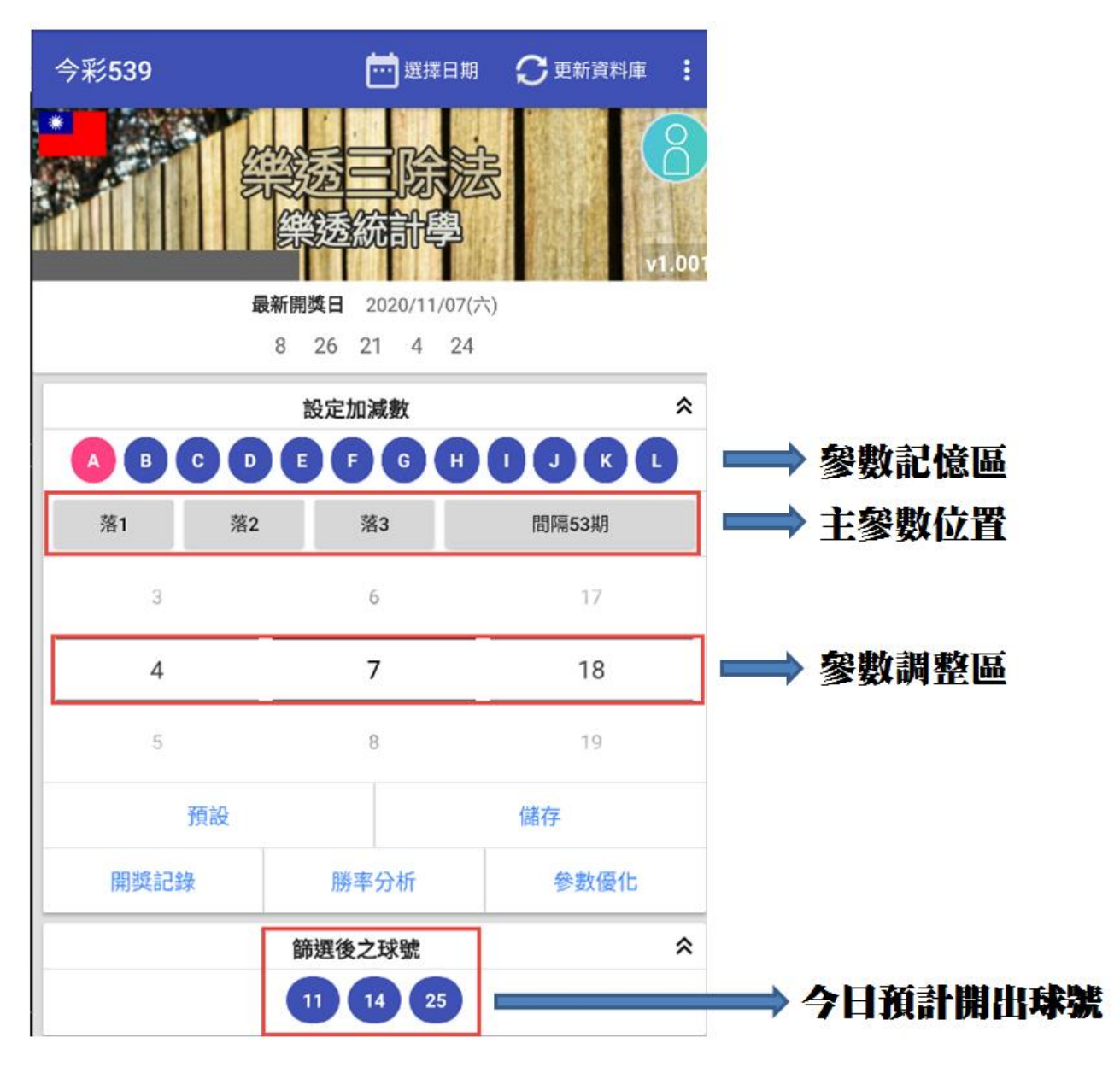

### 參數優化界面解說

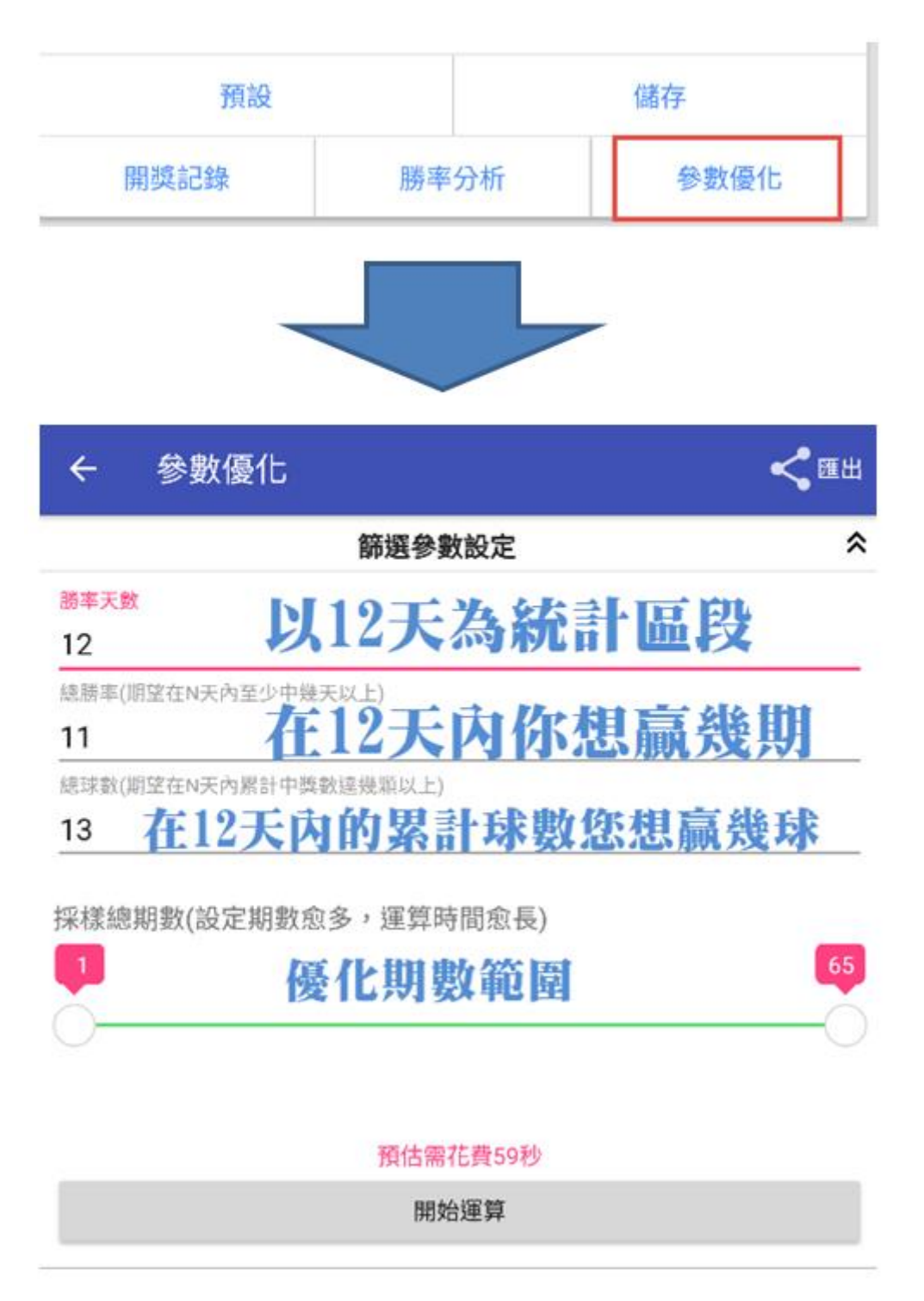

### 參數填寫

優化好的參數,建議先匯出至外部,透過文書軟體開啟後,在三除法首頁進行挑選,輸入的方式按照下圖 指示方位進行填入即可.

| 落球方位 |    |    | 400-1-20 400 400 |    | 參數 |      | 四世 动 丁 曲片 |    |
|------|----|----|------------------|----|----|------|-----------|----|
| 1    | 2  | 3  | 7本4永州3致 1 2 3    |    | 3  | 册半大数 | 赤百日四十     |    |
| 落1   | 落2 | 落4 | 49               | 9  | 18 | 35   | 11        | 13 |
| 落1   | 落2 | 落4 | 49               | 10 | 13 | 35   | 11        | 15 |
| 落1   | 落2 | 落4 | 49               | 10 | 15 | 35   | 11        | 13 |
| 落1   | 落2 | 落4 | (49)             | 10 | 18 | 35   | 12        | 15 |
| 落1   | 溶. | 落4 | 49               | 10 | 22 | 35   | 11        | 13 |
| 落1   | 落2 | 落4 | 49               | 10 | 28 | 35   | 11        | 15 |
| 落1   | 落2 | 落4 | 49               | 13 | 15 | 35   | 11        | 13 |
| 落1   | 落2 | 落4 | 49               | 13 | 18 | 35   | 11        | 15 |
| 落1   | 落2 | 落4 | 49               | 13 | 22 | 35   | 11        | 13 |

篩選結果

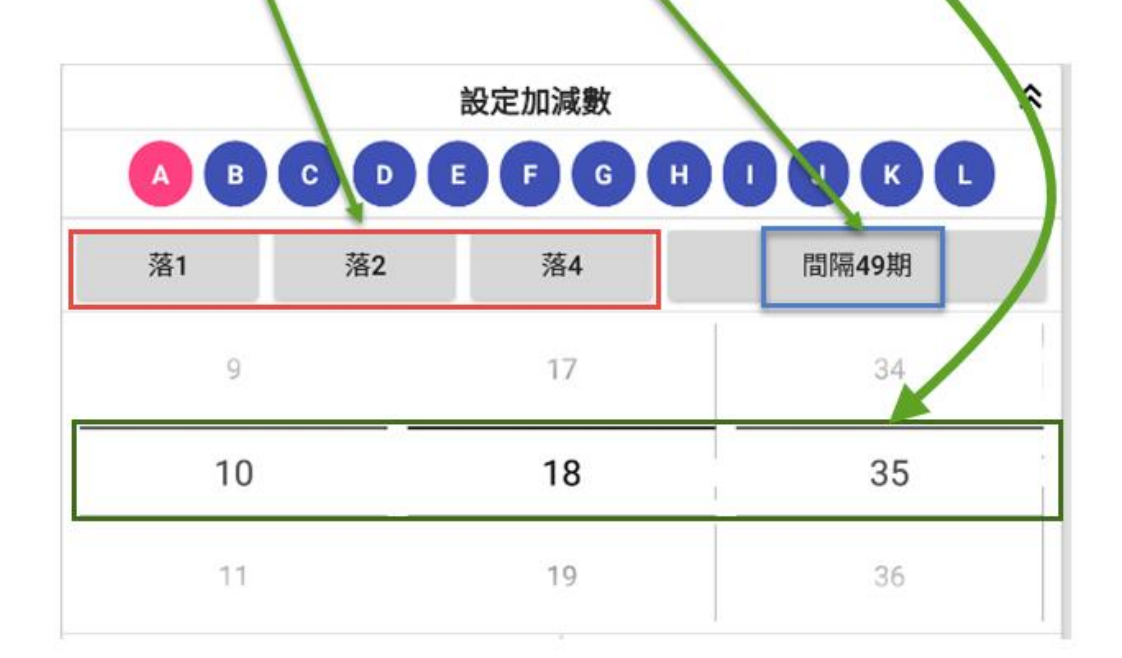

## 趨勢判斷技巧

當您對當下波段產生質疑時,可以透過短中期來判斷長週期接下來的走向,如下圖所示當短期死亡交叉 往下集中期也呈現高點反轉往下時,那週期 20 的反轉訊號就更加確定了,就不用擔心週期 20 當下會反 彈.

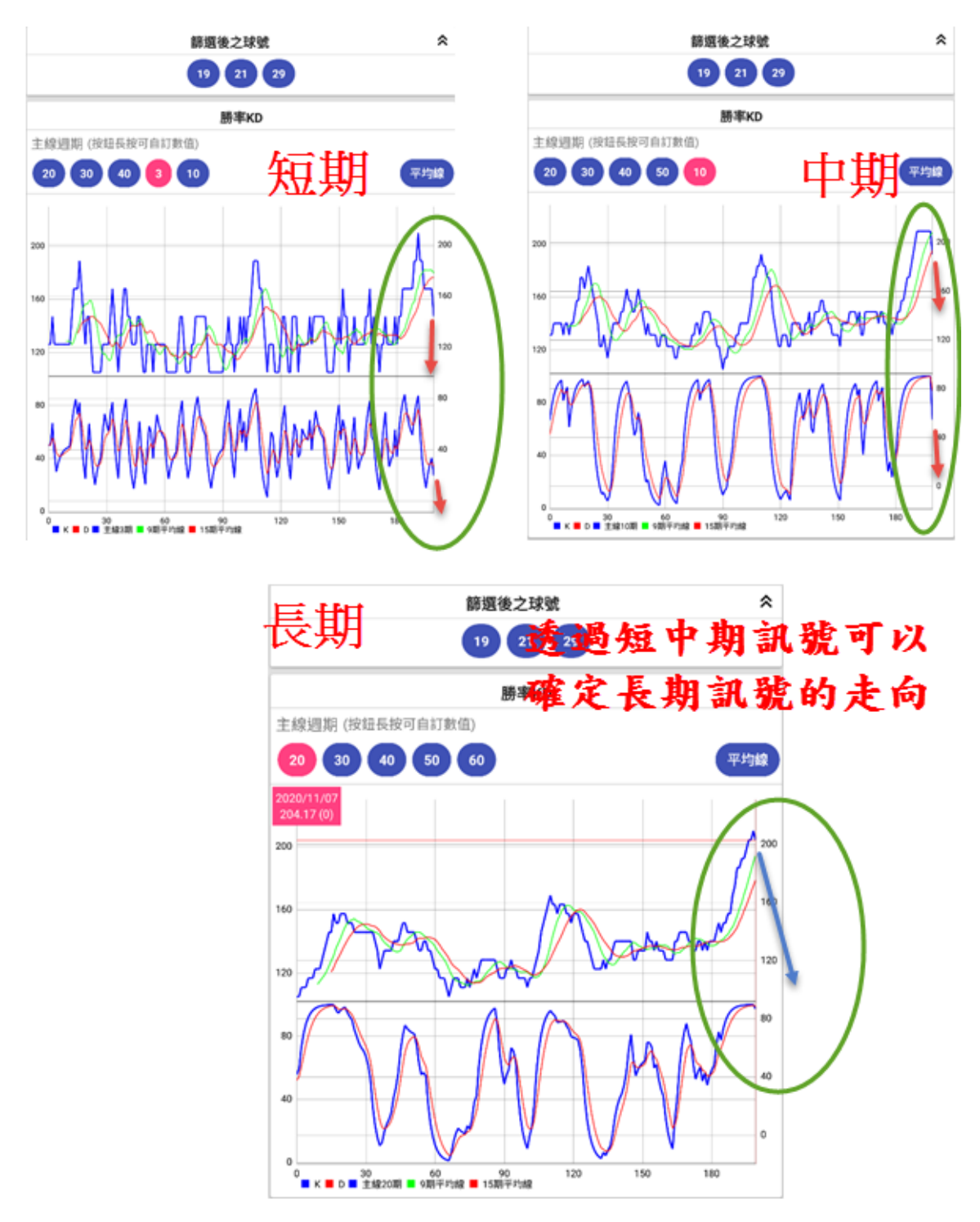

### 參數調整技巧

#### 樂透三除法中的參數設定有三個調整值,勝率天數.總勝率.總球數

一開始我們要知道這遊戲規則下,最大的波段及最好的狀態下勝率最好會延續幾天,這時候我們可以將勝率天數調高,藉此 去找出過去是否有那麼好的參數存在,或者都是在幾天內就斷掉,以下將勝率天數調到 18 的含意就是如此,且可以藉由找 到好的波段來看這些好的波段整體走勢大致上是呈現怎樣的狀態.

| 篩選參數設定                | * |
|-----------------------|---|
| 勝率天數                  |   |
| 18                    |   |
| 總勝率(期望在N天內至少中幾天以上)    |   |
| 15                    |   |
| 總球數(期望在N天內累計中獎數達幾顆以上) |   |
| 15                    |   |

#### 數值參數的選用

參數跑完數據過多該如何選擇,可以從兩個方向去找,當然這是狂人自己的觀察方向,提供給各位使用者一個參考方向.

數據選擇通常會朝兩個方向著手,第一勝率天數達到與設定值最接近者.

例如這次我們勝率參數是用 18 天, 結果篩選出來的結果,以 18 天為區間的統計下,最好的結果有一筆 17 天的參數,如下圖 黃色區間,累計球數為 19,代表他在 18 天內只有一天是沒中的,此時我們可以將這組參數先記錄下來.

第二種方式是找累計勝率最大者,且勝率天數最好的參數,如下圖橘色部分兩筆,都是 18 天內贏 16 天,累計勝率有來到 20 球,上述這兩種結果都可以優先記錄下來觀察

| 13 | 落1 | 落2 | 落3 | 20 | 6 | 7 | 14 | 15 | 18 |
|----|----|----|----|----|---|---|----|----|----|
| 14 | 落1 | 落2 | 落3 | 20 | 6 | 7 | 15 | 17 | 19 |
| 15 | 落1 | 落2 | 落3 | 20 | б | 7 | 16 | 16 | 20 |
| 16 | 落1 | 落2 | 落3 | 20 | 6 | 7 | 17 | 15 | 17 |
| 17 | 落1 | 落2 | 落3 | 20 | б | 7 | 18 | 15 | 20 |
| 18 | 落1 | 落2 | 落3 | 20 | 6 | 7 | 19 | 16 | 17 |
| 19 | 落1 | 落2 | 落3 | 20 | 6 | 7 | 20 | 15 | 16 |
| 20 | 落1 | 落2 | 落3 | 20 | б | 7 | 21 | 15 | 16 |
| 21 | 落1 | 落2 | 落3 | 20 | 6 | 7 | 22 | 16 | 18 |
| 22 | 落1 | 落2 | 落3 | 20 | 6 | 7 | 23 | 16 | 20 |
| 23 | 落1 | 落2 | 落3 | 20 | 6 | 7 | 24 | 15 | 17 |

### 第一筆參數結果分析

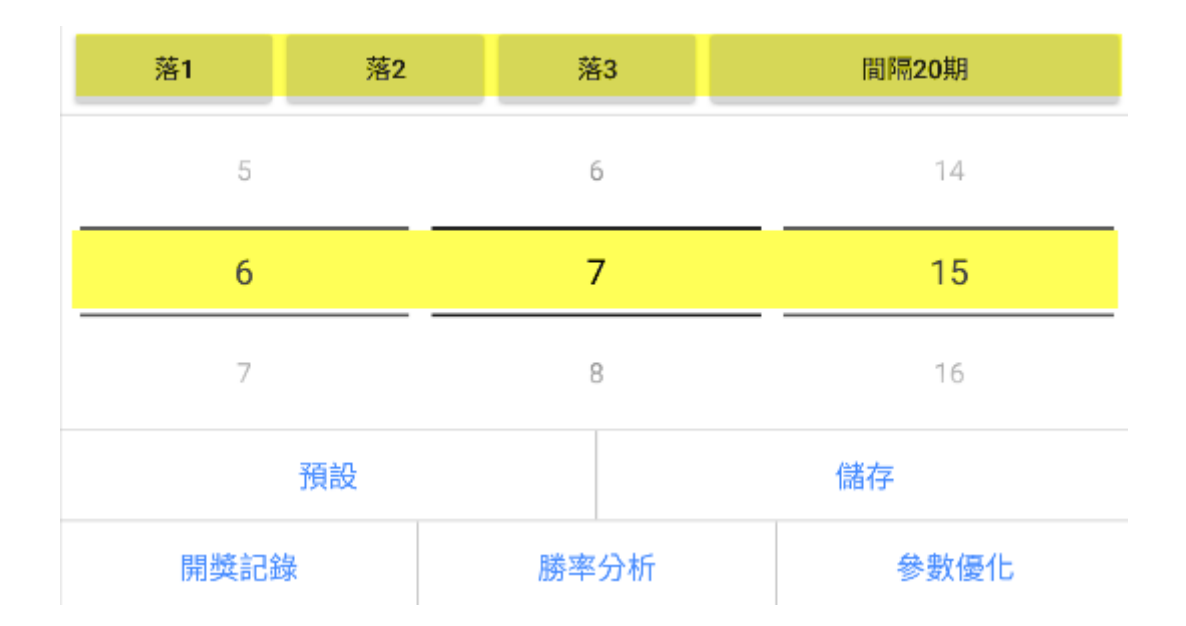

#### 狂人發現好的版路參數在過去都呈現窄行盤整後突破過去高點後一路向上

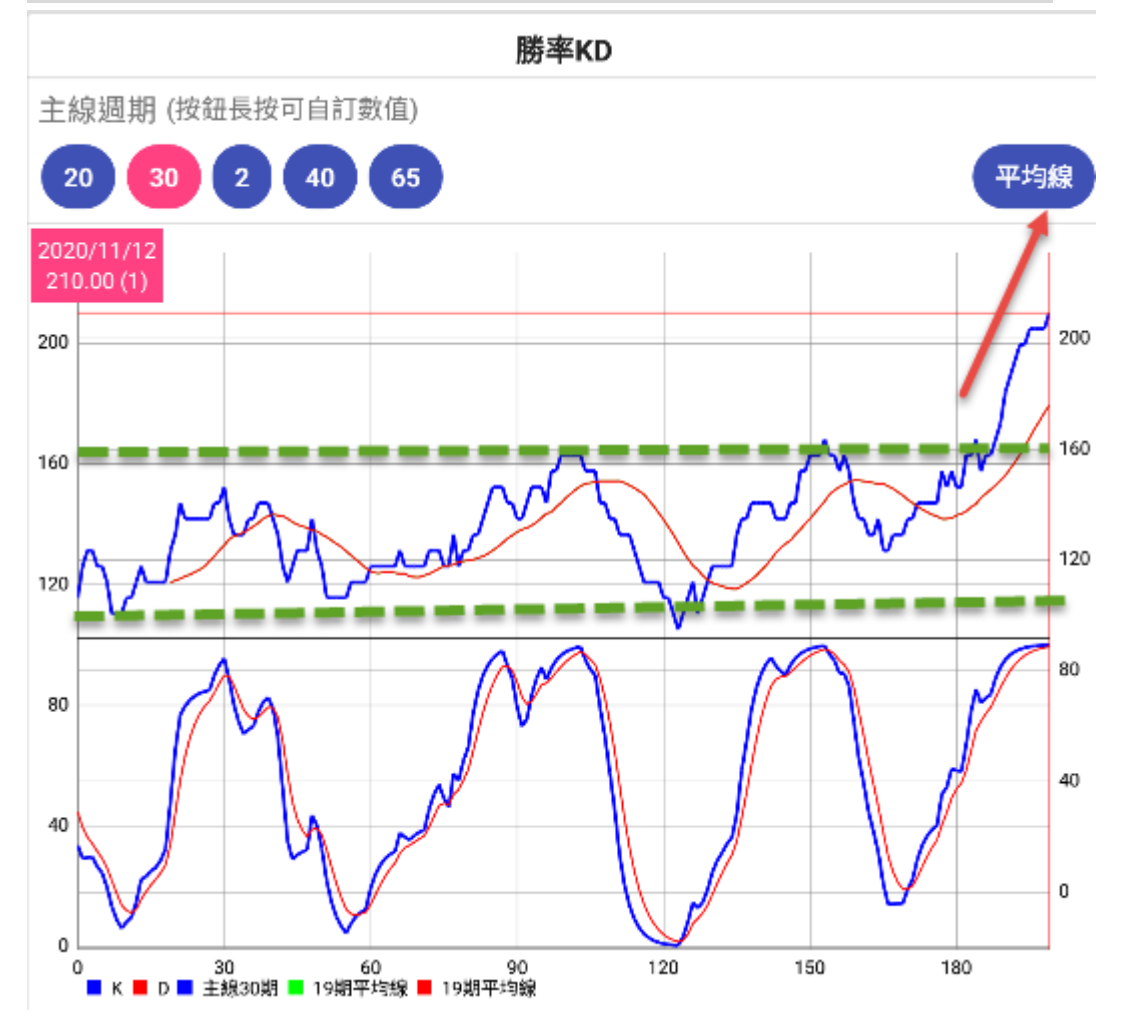

整體勝率可以穩定的開出,這便是一個好的波段參數,但是這種參數往往都是接近高點居多,可遠觀不可近玩焉.

| 開獎日期       | 期數     | 勝率 | 預測球號     | N1 | N2 | N3 | N4 | N5 |
|------------|--------|----|----------|----|----|----|----|----|
| 下期預估       | 0      | 0  | 27/28/36 | 0  | 0  | 0  | 0  | 0  |
| 2020/11/12 | 109272 | 1  | 27/28/36 | 4  | 39 | 18 | 27 | 29 |
| 2020/11/11 | 109271 | 1  | 21/22/30 | 39 | 31 | 38 | 22 | 35 |
| 2020/11/10 | 109270 | 1  | 27/28/36 | 19 | 28 | 5  | 26 | 29 |
| 2020/11/09 | 109269 | 1  | 37/38/07 | 17 | 24 | 8  | 6  | 38 |
| 2020/11/07 | 109268 | 1  | 24/25/33 | 8  | 26 | 21 | 4  | 24 |
| 2020/11/06 | 109267 | 1  | 30/31/39 | 39 | 4  | 8  | 1  | 7  |
| 2020/11/05 | 109266 | 1  | 18/19/27 | 37 | 25 | 30 | 19 | 20 |
| 2020/11/04 | 109265 | 1  | 34/35/04 | 38 | 12 | 2  | 34 | 17 |
| 2020/11/03 | 109264 | 1  | 17/18/26 | 24 | 25 | 28 | 17 | 4  |
| 2020/11/02 | 109263 | 2  | 30/31/39 | 31 | 39 | 36 | 29 | 12 |
| 2020/10/31 | 109262 | 1  | 23/24/32 | 9  | 6  | 7  | 21 | 32 |
| 2020/10/30 | 109261 | 1  | 23/24/32 | 38 | 3  | 35 | 24 | 9  |
| 2020/10/29 | 109260 | 1  | 25/26/34 | 38 | 4  | 35 | 23 | 25 |
| 2020/10/28 | 109259 | 1  | 26/27/35 | 13 | 20 | 26 | 37 | 38 |
| 2020/10/27 | 109258 | 0  | 27/28/36 | 24 | 31 | 8  | 23 | 18 |
| 2020/10/26 | 109257 | 1  | 32/33/02 | 26 | 14 | 3  | 33 | 9  |
| 2020/10/24 | 109256 | 1  | 15/16/24 | 9  | 10 | 32 | 27 | 15 |
| 2020/10/23 | 109255 | 2  | 33/34/03 | 20 | 21 | 34 | 3  | 2  |
| 2020/10/22 | 109254 | 0  | 32/33/02 | 31 | 27 | 11 | 9  | 1  |
| 2020/10/21 | 109253 | 0  | 27/28/36 | 20 | 14 | 29 | 2  | 22 |
| 2020/10/20 | 109252 | 1  | 35/36/05 | 36 | 1  | 27 | 23 | 10 |
| 2020/10/19 | 109251 | 1  | 14/15/23 | 4  | 36 | 6  | 16 | 23 |
| 2020/10/17 | 109250 | 2  | 24/25/33 | 24 | 20 | 21 | 25 | 18 |
| 2020/10/16 | 109249 | 1  | 26/27/35 | 33 | 22 | 38 | 32 | 26 |
| 2020/10/15 | 109248 | 0  | 33/34/03 | 18 | 23 | 14 | 20 | 8  |
| 2020/10/14 | 109247 | 0  | 22/23/31 | 33 | 39 | 1  | 34 | 9  |
| 2020/10/13 | 109246 | 0  | 37/38/07 | 4  | 26 | 8  | 30 | 17 |
| 2020/10/12 | 109245 | 1  | 29/30/38 | 22 | 29 | 33 | 24 | 6  |
| 2020/10/10 | 109244 | 0  | 31/32/01 | 8  | 23 | 4  | 24 | 34 |
| 2020/10/09 | 109243 | 1  | 24/25/33 | 25 | 16 | 31 | 13 | 26 |
| 2020/10/08 | 109242 | 0  | 16/17/25 | 38 | 3  | 11 | 8  | 19 |
| 2020/10/07 | 109241 | 1  | 25/26/34 | 5  | 34 | 13 | 21 | 9  |
| 2020/10/06 | 109240 | 1  | 24/25/33 | 20 | 32 | 6  | 37 | 25 |
| 2020/10/05 | 109239 | 1  | 21/22/30 | 35 | 6  | 20 | 22 | 27 |

### 第二組參數似乎也是經過窄型盤整後突破的格局

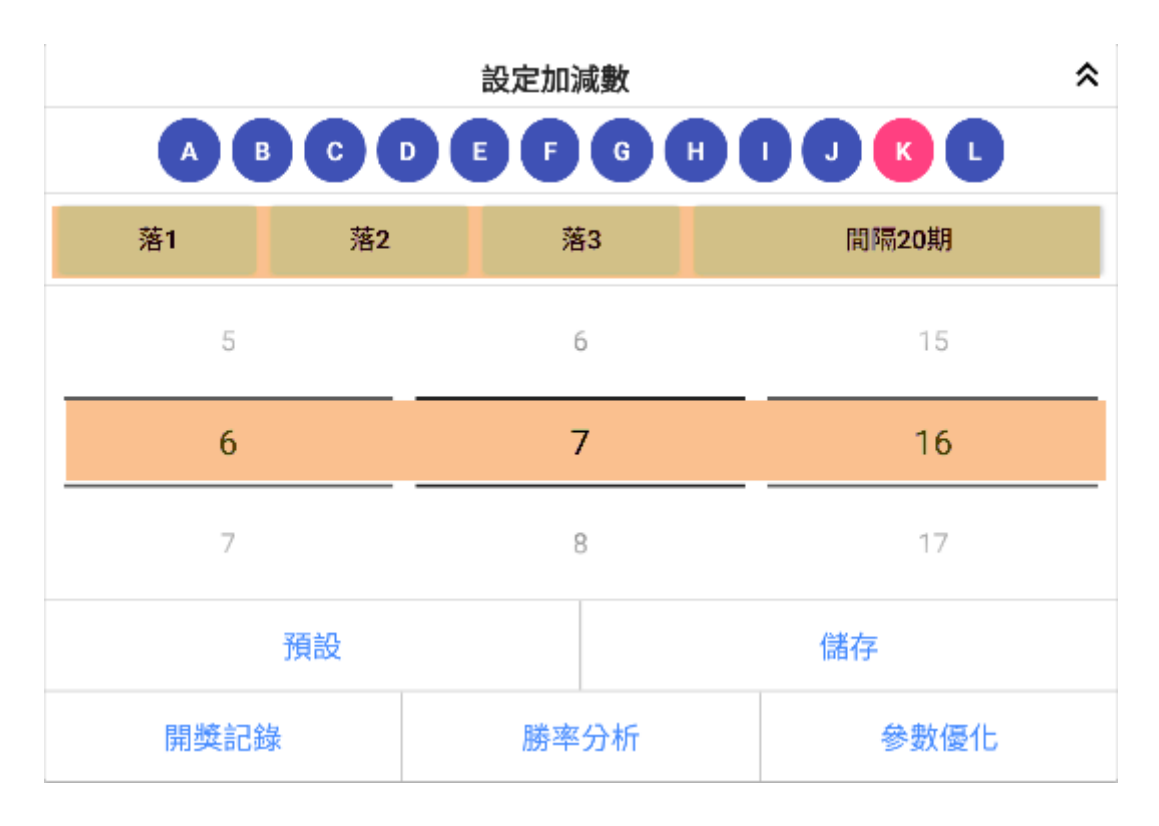

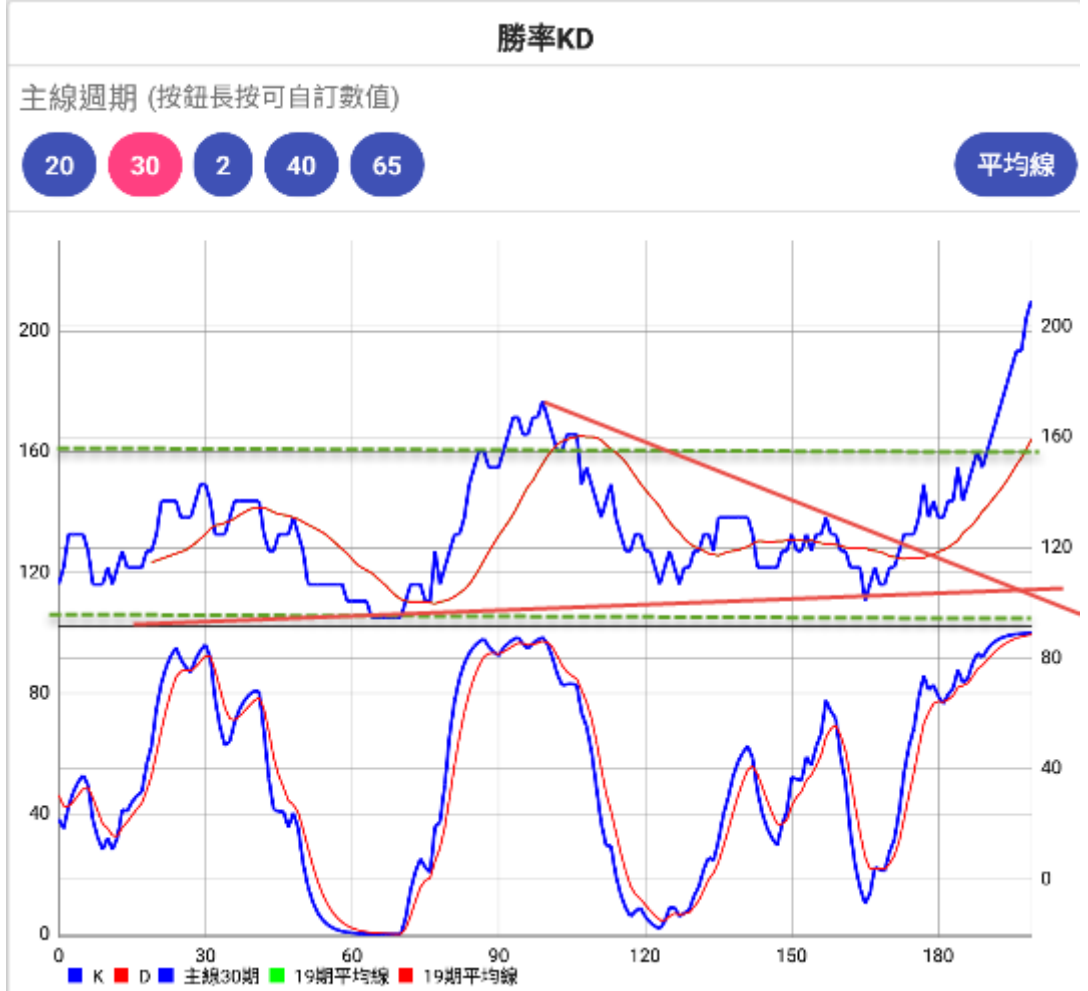

此參數出現斷層的機率比上一組的多,但是也是一段不錯的勝率波段,只是 RSV 已經是高點收尾,但 是否會高點震盪衝高,值得期待,但也要小心使用.

| 開獎日期       | 期數     | 勝率 | 預測球號     | N1 | N2 | N3 | N4 | N5 |
|------------|--------|----|----------|----|----|----|----|----|
| 下期預估       | 0      | 0  | 27/28/37 | 0  | 0  | 0  | 0  | 0  |
| 2020/11/12 | 109272 | 1  | 27/28/37 | 4  | 39 | 18 | 27 | 29 |
| 2020/11/11 | 109271 | 2  | 21/22/31 | 39 | 31 | 38 | 22 | 35 |
| 2020/11/10 | 109270 | 1  | 27/28/37 | 19 | 28 | 5  | 26 | 29 |
| 2020/11/09 | 109269 | 2  | 37/38/08 | 17 | 24 | 8  | 6  | 38 |
| 2020/11/07 | 109268 | 1  | 24/25/34 | 8  | 26 | 21 | 4  | 24 |
| 2020/11/06 | 109267 | 1  | 30/31/01 | 39 | 4  | 8  | 1  | 7  |
| 2020/11/05 | 109266 | 1  | 18/19/28 | 37 | 25 | 30 | 19 | 20 |
| 2020/11/04 | 109265 | 1  | 34/35/05 | 38 | 12 | 2  | 34 | 17 |
| 2020/11/03 | 109264 | 1  | 17/18/27 | 24 | 25 | 28 | 17 | 4  |
| 2020/11/02 | 109263 | 1  | 30/31/01 | 31 | 39 | 36 | 29 | 12 |
| 2020/10/31 | 109262 | 0  | 23/24/33 | 9  | 6  | 7  | 21 | 32 |
| 2020/10/30 | 109261 | 1  | 23/24/33 | 38 | 3  | 35 | 24 | 9  |
| 2020/10/29 | 109260 | 2  | 25/26/35 | 38 | 4  | 35 | 23 | 25 |
| 2020/10/28 | 109259 | 1  | 26/27/36 | 13 | 20 | 26 | 37 | 38 |
| 2020/10/27 | 109258 | 0  | 27/28/37 | 24 | 31 | 8  | 23 | 18 |
| 2020/10/26 | 109257 | 2  | 32/33/03 | 26 | 14 | 3  | 33 | 9  |
| 2020/10/24 | 109256 | 1  | 15/16/25 | 9  | 10 | 32 | 27 | 15 |
| 2020/10/23 | 109255 | 1  | 33/34/04 | 20 | 21 | 34 | 3  | 2  |
| 2020/10/22 | 109254 | 0  | 32/33/03 | 31 | 27 | 11 | 9  | 1  |
| 2020/10/21 | 109253 | 0  | 27/28/37 | 20 | 14 | 29 | 2  | 22 |
| 2020/10/20 | 109252 | 1  | 35/36/06 | 36 | 1  | 27 | 23 | 10 |
| 2020/10/19 | 109251 | 0  | 14/15/24 | 4  | 36 | 6  | 16 | 23 |
| 2020/10/17 | 109250 | 2  | 24/25/34 | 24 | 20 | 21 | 25 | 18 |
| 2020/10/16 | 109249 | 1  | 26/27/36 | 33 | 22 | 38 | 32 | 26 |
| 2020/10/15 | 109248 | 0  | 33/34/04 | 18 | 23 | 14 | 20 | 8  |
| 2020/10/14 | 109247 | 0  | 22/23/32 | 33 | 39 | 1  | 34 | 9  |
| 2020/10/13 | 109246 | 1  | 37/38/08 | 4  | 26 | 8  | 30 | 17 |
| 2020/10/12 | 109245 | 1  | 29/30/39 | 22 | 29 | 33 | 24 | 6  |
| 2020/10/10 | 109244 | 0  | 31/32/02 | 8  | 23 | 4  | 24 | 34 |
| 2020/10/09 | 109243 | 1  | 24/25/34 | 25 | 16 | 31 | 13 | 26 |
| 2020/10/08 | 109242 | 0  | 16/17/26 | 38 | 3  | 11 | 8  | 19 |
| 2020/10/07 | 109241 | 0  | 25/26/35 | 5  | 34 | 13 | 21 | 9  |
| 2020/10/06 | 109240 | 1  | 24/25/34 | 20 | 32 | 6  | 37 | 25 |
| 2020/10/05 | 109239 | 1  | 21/22/31 | 35 | 6  | 20 | 22 | 27 |

我們藉由這樣的參數可以知道最好的參數大概在哪個地方,那我們該如何去找到突破區間的參數呢? 狂人提出自己的見解.

參數自從死亡交叉落底後要進入黃金交叉必須連續幾天好的行情出現,則我們參數可以找勝率天數 3 天內出現好的行情者,如以下參數設置

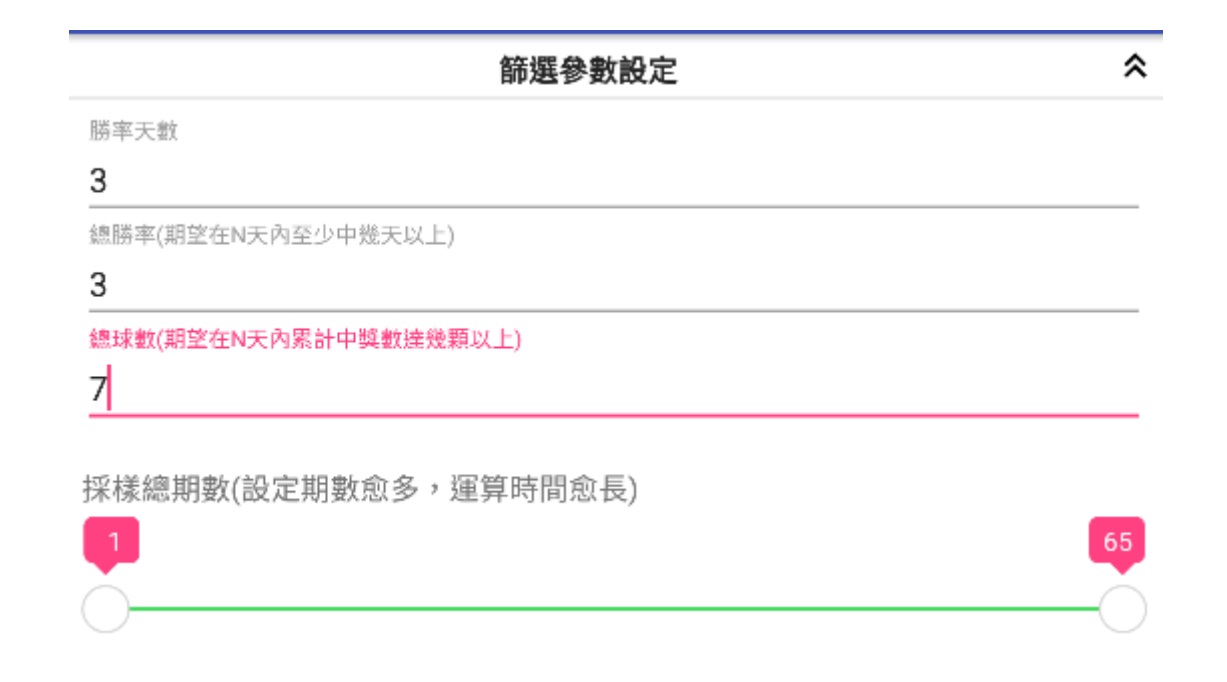

此時會有一堆結果跑出,這時候就要辛苦點,一筆一筆去看參數的 KD 是怎樣的狀況

去從這邊參數找出 KD 值落在 160 附近盤整的,近期突破過去高點的盤勢,或許就是我們要找的大波段上升起點.

| 1        | 2      | 3      | 4      | 5     | 6    | 7    | 8    | 9     | 10    |
|----------|--------|--------|--------|-------|------|------|------|-------|-------|
| 序號,      | 落球方位1, | 落球方位2, | 落球方位3, | 採樣期數, | 參數1, | 參數2, | 參數3, | 勝率天數, | 累計勝率↓ |
| 1,       | 落1,    | 落2,    | 落3,    | 51,   | 7,   | 35,  | 39,  | 3,    | 7↓    |
| 2,       | 落1,    | 落2,    | 落5,    | 52,   | 3,   | 23,  | 32,  | 3,    | 7↓    |
| 3,       | 落1,    | 落2,    | 落5,    | 52,   | 3,   | 28,  | 32,  | 3,    | 7↓    |
| 4,       | 落1,    | 落2,    | 落5,    | 52,   | 23,  | 28,  | 32,  | 3,    | 7↓    |
| 5,       | 落1,    | 落3,    | 落4,    | 60,   | 4,   | 13,  | 34,  | 3,    | 7↓    |
| 6,       | 落2,    | 落3,    | 落5,    | 56,   | 2,   | 25,  | 34,  | 3,    | 7↓    |
| 7,       | 落2,    | 落3,    | 落5,    | 56,   | 5,   | 25,  | 34,  | 3,    | 7↓    |
| 8,       | 落2,    | 落3,    | 落5,    | 56,   | 9,   | 25,  | 34,  | 3,    | 7↓    |
| 9,       | 落2,    | 落3,    | 落5,    | 56,   | 12,  | 25,  | 34,  | 3,    | 7↓    |
| 10,      | 落2,    | 落3,    | 落5,    | 56,   | 14,  | 25,  | 34,  | 3,    | 7↓    |
| 11,      | 落2,    | 落3,    | 落5,    | 56,   | 16,  | 25,  | 34,  | 3,    | 7↓    |
| 12,      | 落2,    | 落3,    | 落5,    | 56,   | 17,  | 25,  | 34,  | 3,    | 7↓    |
| 13,      | 落2,    | 落3,    | 落5,    | 56,   | 25,  | 26,  | 34,  | 3,    | 7↓    |
| 14,      | 落2,    | 落3,    | 落5,    | 56,   | 25,  | 30,  | 34,  | 3,    | 7↓    |
| 15,      | 落3,    | 落4,    | 落5,    | 53,   | 9,   | 29,  | 39,  | 3,    | 7↓    |
| <u>_</u> |        |        |        |       |      |      |      |       |       |

### ← 參數優化

#### 篩選參數設定

勝率天數

3

總勝率(期望在N天內至少中幾天以上)

3

總球數(期望在N天內累計中獎數達幾顆以上)

7

採樣總期數(設定期數愈多,運算時間愈長)

透過 337參數主要找出3天內總勝率達到3天且累計勝率球數達到7顆也就是每天都有2顆,這種狀況如果發生反轉應該都是急漲型態,有可能會再漲幾天,如下是其中一個參數,週期 20 時,KD 垂直向上,RSV 也在前波的 1/2 處,這組參數就極有可能繼續上探.

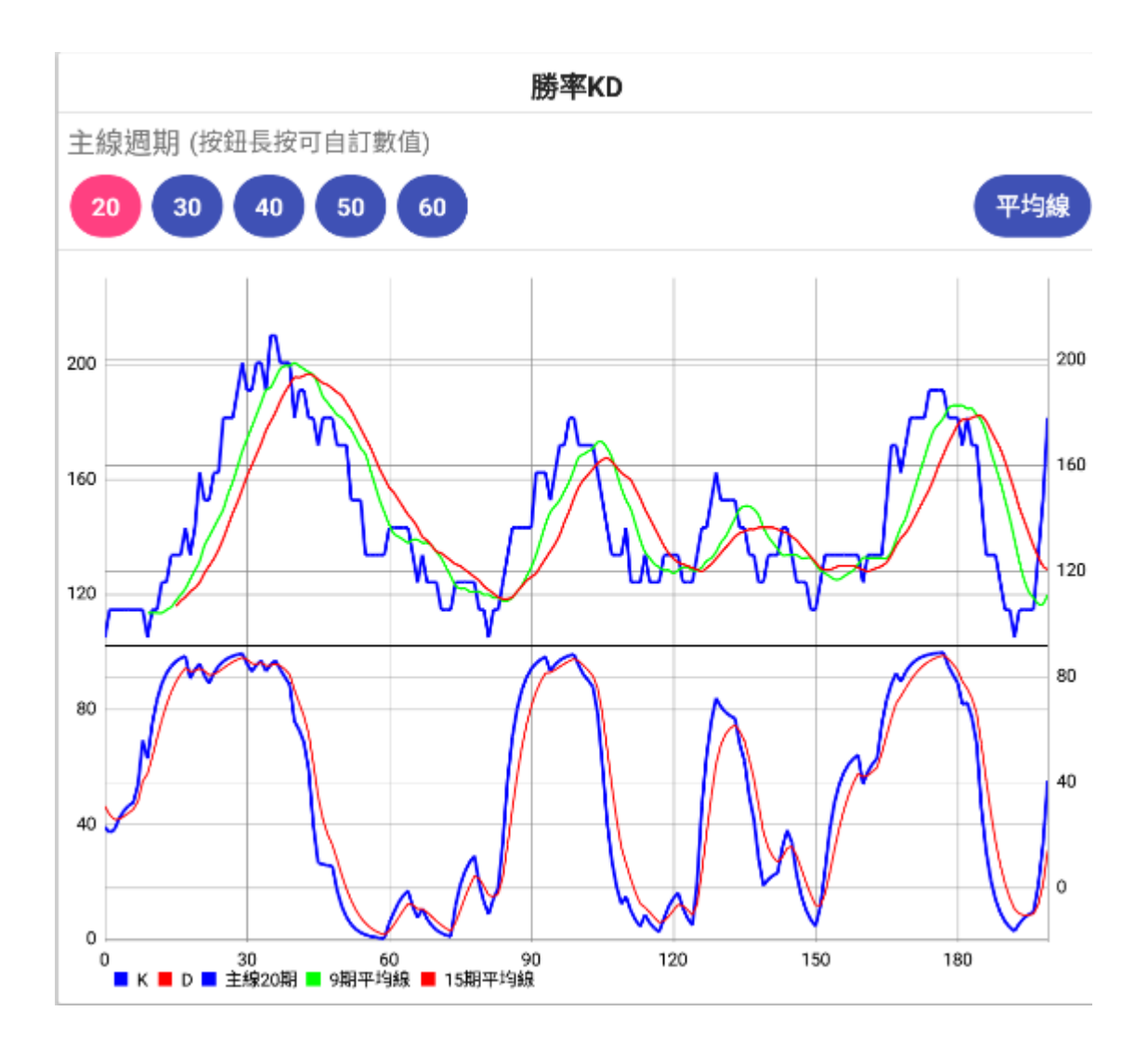

# 透過優化找出年度最佳參數

一般我們的思維只會想到當下的趨勢,卻不知透過年度或季度最佳參數來觀察波段變化,找尋下手時機,以狂人使用三除法經驗,參數優化出來的數據,可以透過以下幾種來觀察,勝率天數則是篩選的關鍵,狂人觀察絕大多數的波段勝率參數都差不多走在 10~13 期左右就往下墜,極少數好的可以連續攀高到 15~18 期,只是少之又少,但是往往當您透過勝率天數去搜尋出 10~18 天的勝率參數可以發現的是 KD 和 RSV 總是在頂端望著你,所以我們既然知道 10~13 天的優化勝率是常態,那我們就透過以月、季、年為單位區間來搜尋,或許你會找到目前正在低點的位置.

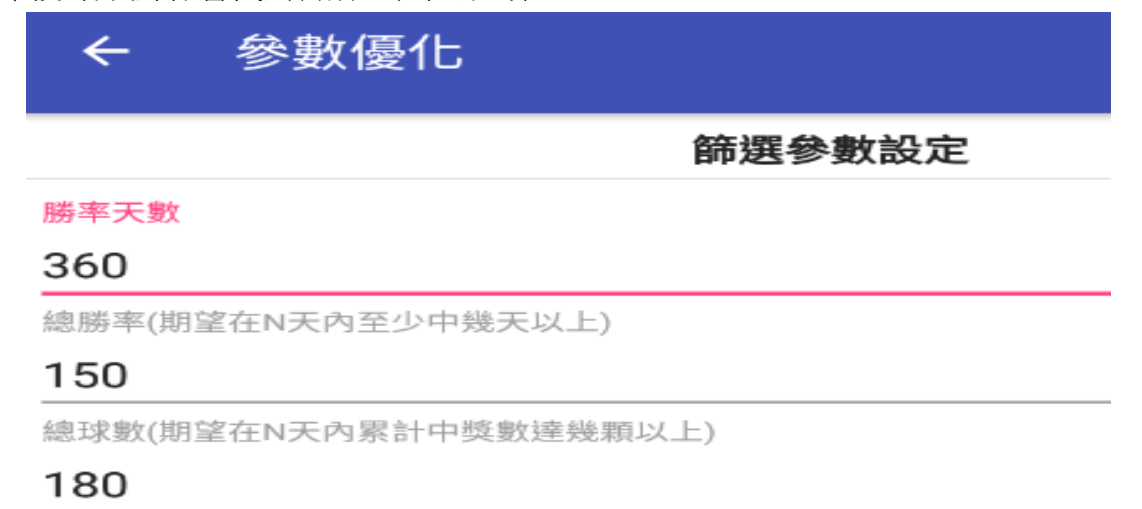

採樣總期數(設定期數愈多,運算時間愈長)

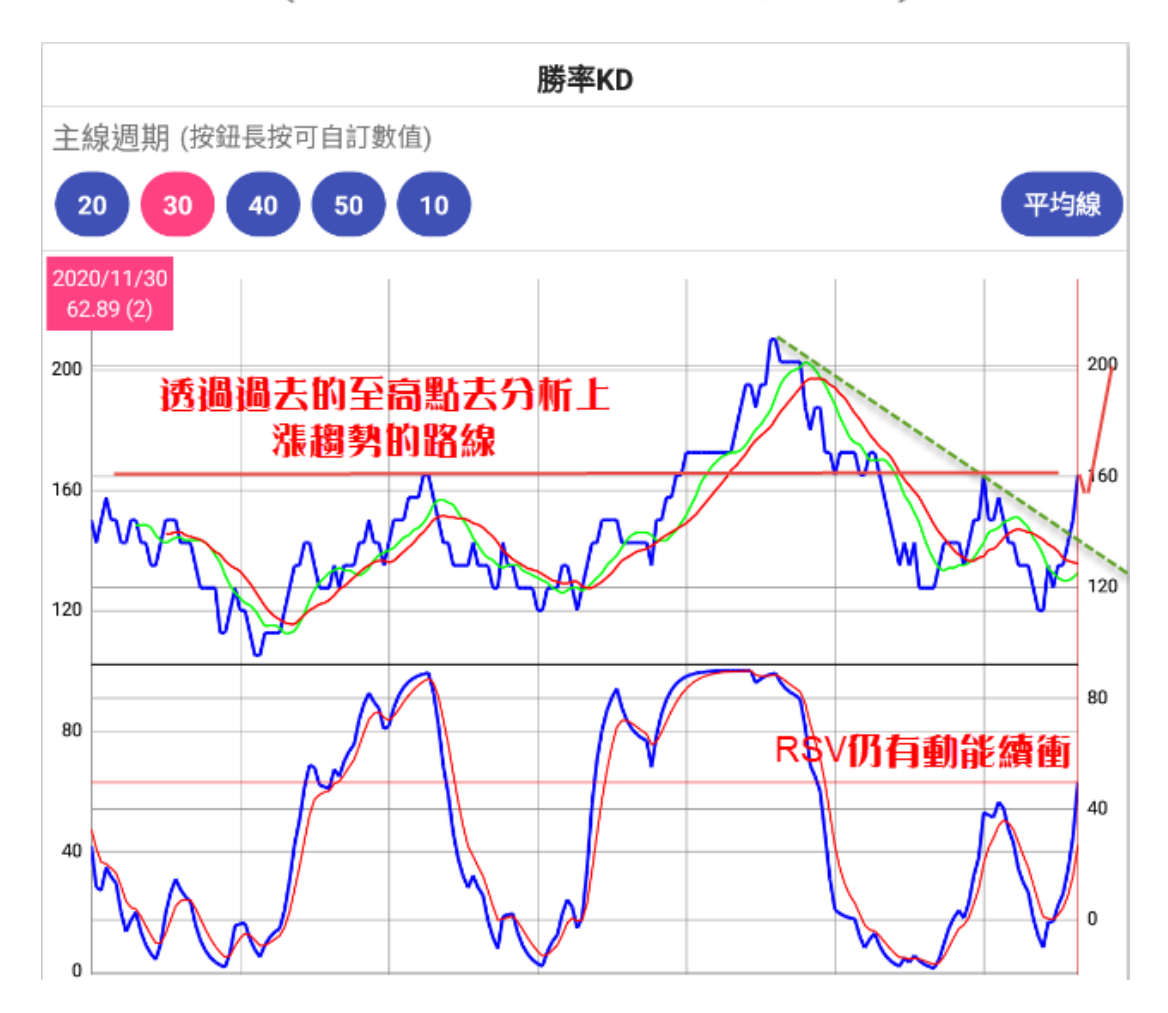